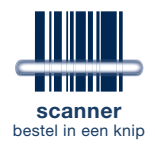

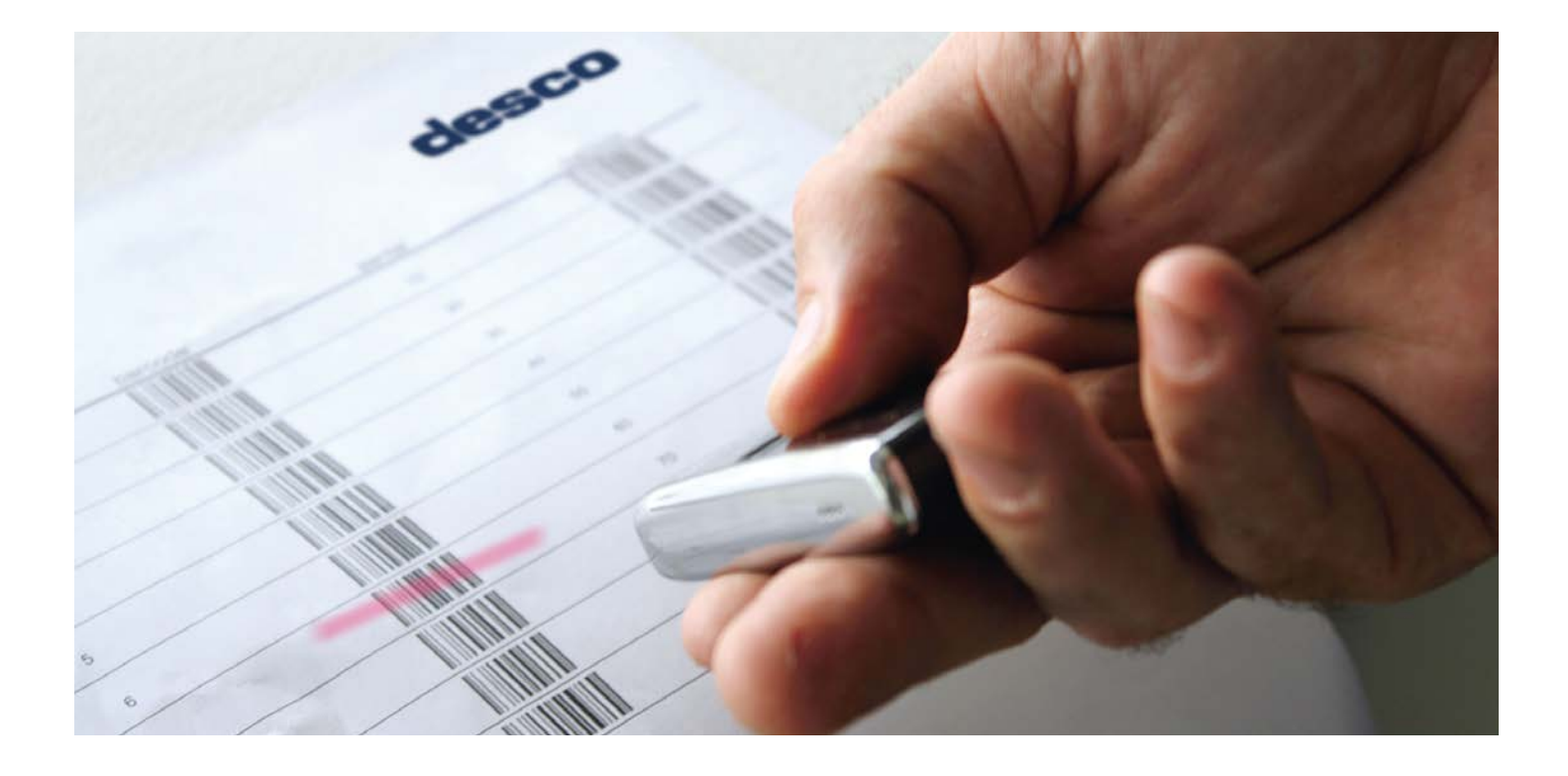

## minimum systeemvereisten

- toegang tot de e-shop
- PC Windows 7 of hoger

sluit de desco scanner pas aan op het ogenblik dat de handleiding dit aangeeft

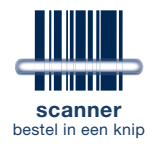

## download

#### surf naar www.desco.be

en meld je rechtsboven aan op de e-shop

ga naar de menuknop [downloads], scroll omlaag tot "desco scanner software downloaden"

| home producten folders nieuws over ans verkooppunten jobs                                                                                                    | fr mijn desco 🛩  |
|----------------------------------------------------------------------------------------------------|------------------|
| tavo                                                                                                    | A Instellingen   |
|                                                                                                    | 189329 uitloggen |
| CCSCO zeelwoord, merk, product of artikel                                                                                                    | ₩ winkelwagens ~ |
|                                                                                                    | ∑∑ favorieten ~  |
| HOME / DOWNLOADS                                                                                                    | administratie    |
|                                                                                                    | offertes         |
| downloads                                                                                                    | leveringen       |
| (                                                                                                    | 🖻 downloads      |
|                                                                                                    |                  |
| Welkom op onze download pagina.                                                                                                    |                  |
| artikelbestand downloaden                                                                                                    |                  |
| Je wit onze artikelen gebruiken in je eigen software? Dat kan! We bieden je een aantal downloads aan die deze integratie mogelijk maakt.                                                                                                    |                  |
| excel                                                                                                    |                  |
| Download ons artikelbeatand met bruto prijzen in excel formaat.                                                                                                    |                  |
| 10 Interpretation                                                                                                    |                  |
| pdf                                                                                                    |                  |
| Download onze prijslijst met bruto prijzen in pdf formaat.                                                                                                    |                  |
| $\langle g \rangle$ is a small at the state of the state of the stat |                  |
| fill for the second second sec            |                  |
| desco scanner software downloaden                                                                                                    |                  |
| Windows versie                                                                                                    |                  |
| 📓 scenner achtware installatehandleiding pc 💧 acenner chreer voor pc                                                                                                    |                  |
| Mac versie 2                                                                                                    |                  |
| 😤 scenter externacional                                                                                                    |                  |
|                                                                                                    |                  |

hier kan je de volgende vier bestanden downloaden

- deze installatiehandleiding: scanner software installatiehandleiding
- de software om de scanner aan te sturen: scanner driver
- de software voor het desco scanner programma: scanner software voor pc
- de software voor het desco scanner programma: scanner software voor mac/OSX

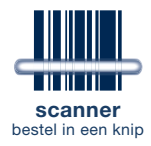

## installatie stuurprogramma / desco scanner driver

#### OPGELET: sluit de desco scanner nog altijd niet aan op je PC

klik op [scanner driver] op de downloadpagina van de desco e-shop

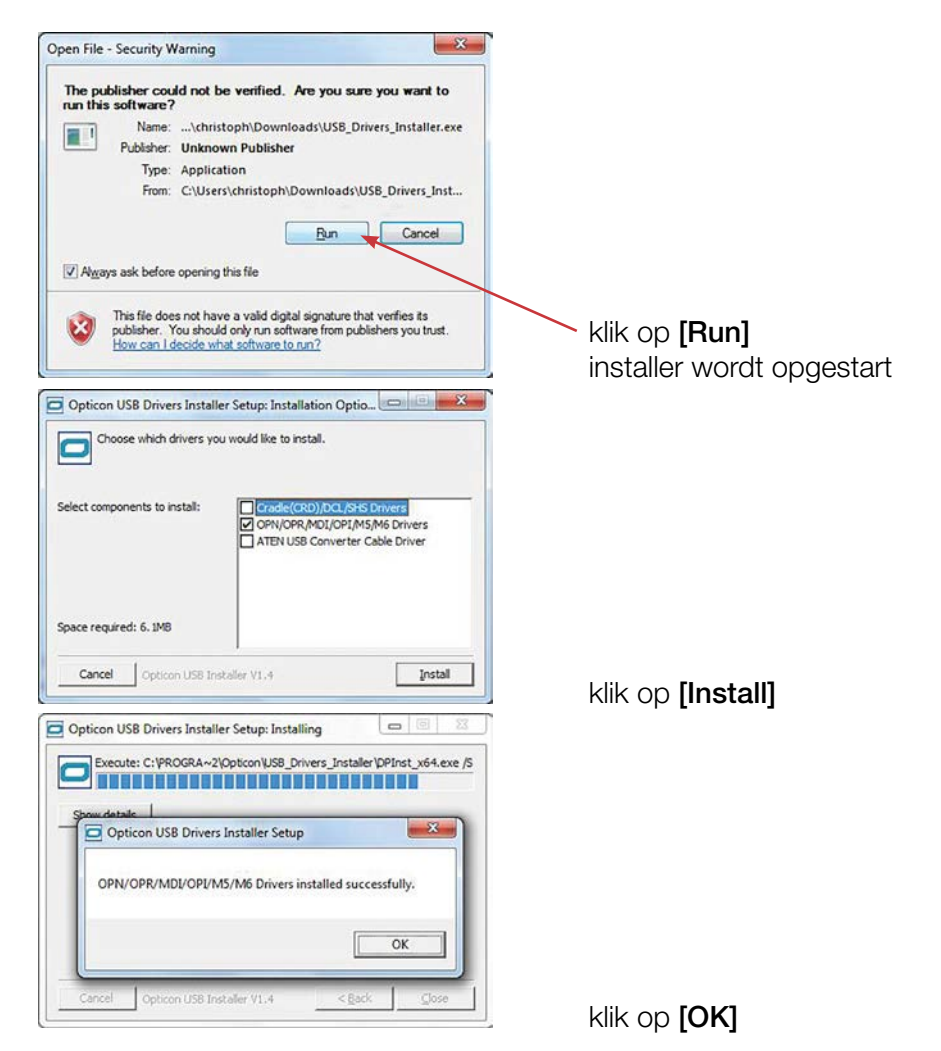

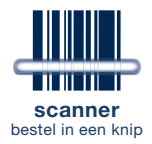

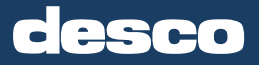

## installatie desco scanner software

klik op [desco scanner software] op de downloadpagina van de desco e-shop

| desco scanner software                                                                                                    |                                                                                                 | 1                                                               |                                   |
|----------------------------------------------------------------------------------------------------|-------------------------------------------------------------------------------------------------|-----------------------------------------------------------------|-----------------------------------|
| Welcome to the desco<br>Wizard                                                                                                    | scanner softw                                                                                   | are Setup                                                       | -                                 |
| The installer will guide you throu<br>offware on your computer.                                                                             | gh the steps require                                                                            | d to install der                                                | ico scanner                       |
| WARMING. This computer prog<br>international treatiles. Unauthoriz<br>any portion of it, may result in se<br>prosecuted to the maximum exte | ram is protected by<br>ed duplication or dir<br>vere civil or criminal<br>int possible under th | copyright law<br>tribution of this<br>penalties, and<br>re law. | and<br>s program, or<br>d will be |
|                                                                                                    | Cancel                                                                                          | < Back                                                          | Next >                            |
|                                                                                                    |                                                                                                 |                                                                 |                                   |
| desco scanner software                                                                                                    | Manual I.                                                                                       |                                                                 |                                   |
| Select Installation Fold                                                                                                    | ler                                                                                             |                                                                 | 5                                 |
| The installer will install desco so                                                                                                    | onner software to th                                                                            | e following fold                                                | der.                              |
| To install in this folder, click "Ne<br>or click "Browse".                                                                                  | xt". To install to a dit                                                                        | ferent folder, e                                                | inter it below                    |
| C \Program Files (x86) \Freeb                                                                                                    | ality\desco scanner                                                                             | softwe                                                          | Browse                            |
|                                                                                                    |                                                                                                 |                                                                 | Disk.Cost                         |
| install desco scanner software for you                                                                                                    | melf, or for anyone who                                                                         | uses this compute                                               | e.                                |
| Everyone Just me                                                                                                    |                                                                                                 |                                                                 |                                   |
|                                                                                                    | Cancel                                                                                          | < Back                                                          | Next >                            |
|                                                                                                    | -                                                                                               |                                                                 |                                   |
| desco scanner software                                                                                                    | Canal                                                                                           | 1                                                               | 0 0 ×                             |
| Confirm Installation                                                                                                    |                                                                                                 |                                                                 | 5                                 |
| The installer is ready to install d                                                                                                    | esco scanner softwa                                                                             | are on your co                                                  | mputer.                           |
| Click "Next" to start the installation                                                                                                    | on.                                                                                             |                                                                 |                                   |
|                                                                                                    |                                                                                                 |                                                                 |                                   |
|                                                                                                    |                                                                                                 |                                                                 |                                   |
|                                                                                                    |                                                                                                 |                                                                 |                                   |
|                                                                                                    | Cancel                                                                                          | < Back                                                          | Next >                            |
| desco scanner software                                                                                                    | Canal .                                                                                         | 1.44                                                            | X                                 |
| Installation Complete                                                                                                    |                                                                                                 |                                                                 | 5                                 |
| desco scanner software has be                                                                                                    | en successfully instr                                                                           | alled.                                                          |                                   |
| Click "Close" to exit.                                                                                                    |                                                                                                 |                                                                 |                                   |
|                                                                                                    |                                                                                                 |                                                                 |                                   |
| Please use Windows Update to                                                                                                    |                                                                                                 |                                                                 |                                   |
| Promework.                                                                                                    | check for any critics                                                                           | el updates to ti                                                | te NET                            |
| Fremework.                                                                                                    | check for any critica                                                                           | el updates to the                                               | Close                             |

klik op **[Next>]** 

klik op [Next>]

klik op [Next>]

klik op **[Close]** 

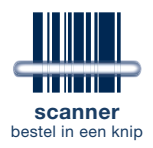

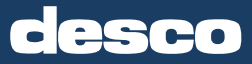

### eerste gebruik van de desco scanner software

#### sluit nu de desco scanner aan op je pc

enkel als je de desco scanner software en driver hebt geïnstalleerd zal je computer de scanner automatisch kunnen detecteren en installeren (dit kan even duren)

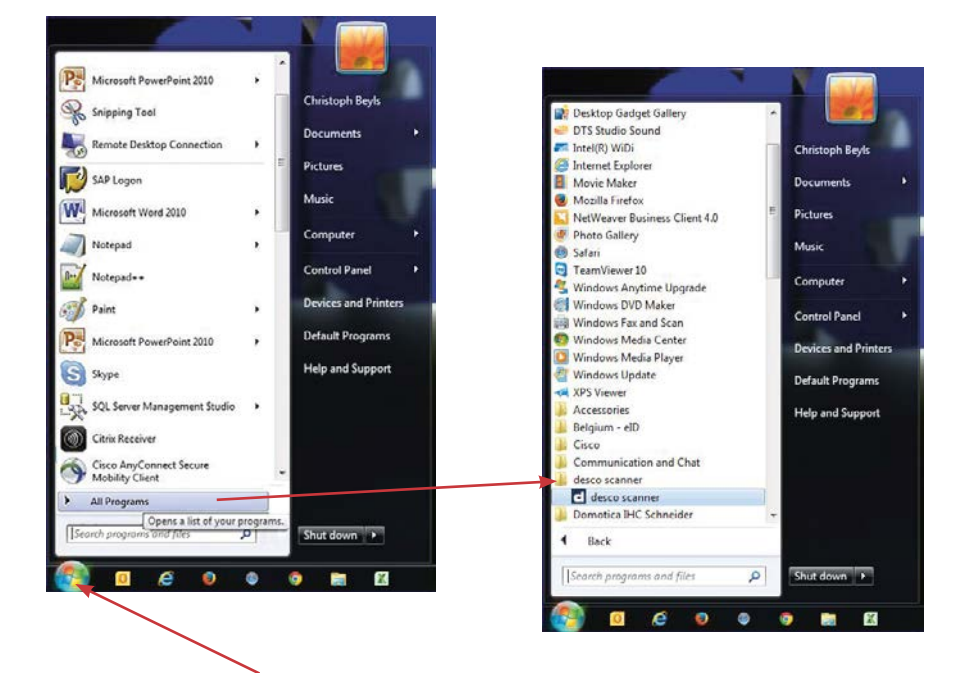

desco scanner programma opstarten

ga naar de start knop onderaan links op je scherm (vb. voor Windows 7) kies voor **[All Programs]** en selecteer de map **[desco scanner]** 

nu verschijnt er rechts onderaan in de taakbalk het desco

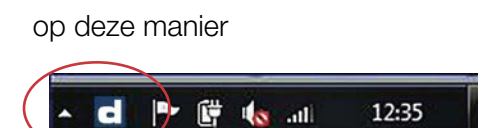

of op deze manier

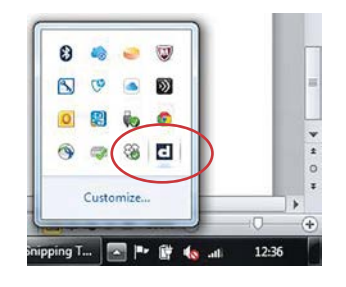

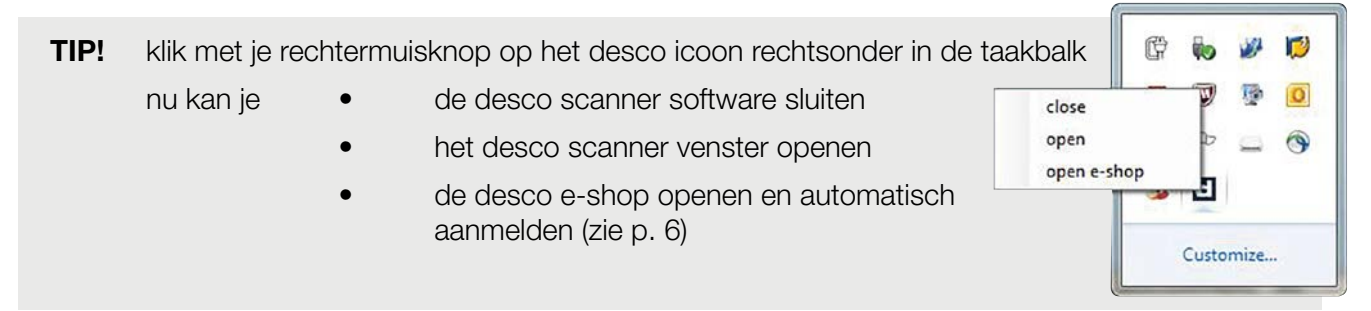

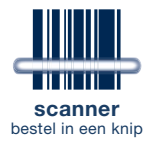

## verbinding met de desco e-shop instellen

de scangegevens worden automatisch doorgestuurd naar de desco e-shop

om de gegevens in de e-shop te koppelen aan de juiste desco klant én e-shopgebruiker kan je je desco login invullen in het scannerprogramma

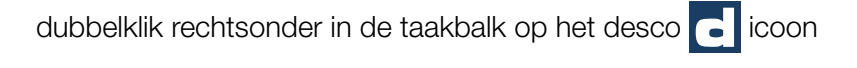

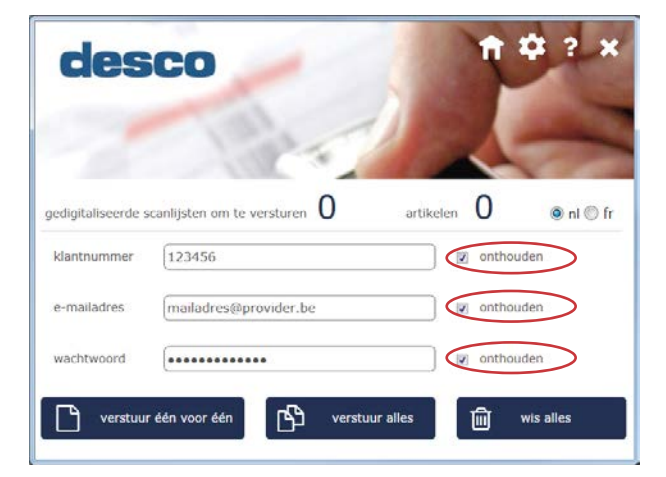

- 1. vul je klantnummer in
- 2. vul je e-mailadres in
- 3. vul je e-shop wachtwoord in

**TIP!** indien je een vinkje zet bij **[onthouden]**, wordt deze info onthouden na de eerste verzending en moet je het dus niet telkens opnieuw invullen

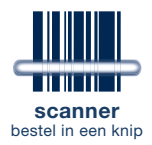

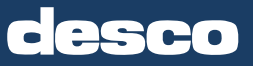

## je kan nu bestellen in een knip

nadat je de scanner driver en scanner software hebt geïnstalleerd en de e-shopgebruikergegevens zijn ingesteld, is de scanner klaar voor gebruik

#### probeer de desco barcode scanner meteen uit

- neem je desco prijslijst of druk je eigen barcodelijst af door op **[barcode]** te klikken vanuit bvb. je favorietenlijst
- je kan nu scannen gebruik de barcode scanner enkel om te scannen als hij niet verbonden is met je computer
- sluit je scanner aan op jouw computer
- het scanprogramma opent automatisch

je kan scanlijst(en) meteen versturen naar het winkelwagentje op de desco e-shop

- klik op **[verstuur één voor één]** indien je telkens de oudste ingelezen scanlijst afzonderlijk naar de e-shop wil sturen en telkens een e-shop order wil aanmaken
- klik op [verstuur alles] indien je slechts één gezamenlijk e-shop order wil maken van al je scanlijsten samen

| ntnummer 123456                                                                                                    | gitaliseerde s | canlijsten om te versturen 5 artik                                                                                                    | kelen 11 @ nl @ fr                                                                     |
|----------------------------------------------------------------------------------------------------|----------------|----------------------------------------------------------------------------------------------------|----------------------------------------------------------------------------------------|
| nailadres mailadres @provider.be onthouden<br>chtwoord onthouden<br>verstuur één voor één voor éé | ntnummer       | 123456                                                                                                    | Onthouden Y couche set  Y configst                                                     |
| Achtwoord   verstuur één voor één    verstuur alles   wis alles   verstuur één voor één   verstuur alles   versteur alles   versteur alles   v                                                                                                    | mailadres      | mailadres@provider.be                                                                                                    | onthouden                                                                              |
| verstuur één voor één<br>verstuur alles<br>winkelwagen<br>detai univeringen<br>serei toevoepen<br>top het art kelvurmer<br>top het art kelvurmer<br>aertal<br>1<br>Verstuur alles<br>versteur alles<br>versteur alles<br>versteur alles<br>serei toevoepen<br>top het art kelvurmer<br>top het art kelvurmer<br>top het art kelvurmer                                                                                                    | achtwoord      |                                                                                                    | 🖉 onthouden                                                                            |
| enel toevoegen e toevoegen e toevoegen e toevoegen e                                                                                                    | <u> </u>       |                                                                                                    |                                                                                        |
|                                                                                                    |                | winkelwagen af                                                                                                    | fhandeling verzicht klaar<br>freteorder offerte of order is gemaakt                    |
|                                                                                                    |                | winkelwagen & af<br>detal writelwagen & offe<br>snei toe-oargen @ hgt het ar                                                                  | fhandeling verzicht verfee ale otrals verder is gemaakt.<br>artkelnummer aartal 1 - Fr |
| artski soort o omichtijving bittoprijs retoorijs eenn iph o aantal tisse  topping 129931 STO THERMOSTAAT COUCHE ELLE/LEVEL CHRCOM / 313.00 187.60 ST 1                                                                                                    |                | winkelwagen aff   detai uniteinagen aff   snei toe-oopen @ top het af   artikel soort @   artikel soort @   artikel soort @   artikel soort @ | fhandeling                                                                             |

# verkooppunten

#### HOOFDZETEL

Wijnegem 2110 Bijkhoevelaan 2 T 03 326 33 33 info@desco.be

## T 053 38 29 38 aalst@desco.be

Aalst 9320

Industrielaan 9

Aartselaar 2630 Kontichsesteenweg 34 T 03 334 44 44 aartselaar@desco.be

Antwerpen 2018 Bleekhofstraat 10 T 03 204 01 17 antwerpen@desco.be Braine l'Alleud 1420 Chaussée de Tubize 485 T 02 389 09 99 braine@desco.be

Brugge 8200

Legeweg 178 T 050 45 80 60 brugge@desco.be Châtelineau 6200 Rue de la Wallonie 1 T 071 24 48 10 chatelineau@desco.be

Habav 6723

Route de Gérasa 3

T 063 21 50 70

habay@desco.be

**Diest** 3290 Turnhoutsebaan 55 T 013 33 36 66 diest@desco.be

leper 8900

Paddevijverstraat 61

T 057 35 28 40

ieper@desco.be

Malmedy 4960

T 080 89 29 20

malmedy@desco.be

O l'z-Eyôs 2

**Dison** 4820 Av. Jardin Ecole 68 T 087 35 30 30 dison@desco.be

Kuurne 8520

T 056 35 49 75

kuurne@desco.be

Sint-Katriensteenweg 43b

Marche-en-Famenne 6900 Rue de la Plaine 4

Gembloux 5030 Rue de la Posterie 2A T 081 62 02 62 gembloux@desco.be

Liège | Ans 4430 🛈

Rue de l'Aguesse 38

T 04 364 00 20

liege@desco.be

Gent 9000 (1)

Ottergemsesteenweg 425 T 09 220 81 71 gent@desco.be

Lier 2500 Joseph Van Instraat 14 T 03 488 58 58 lier@desco.be

Mechelen 2800 Jubellaan 159 T 015 45 15 15 mechelen@desco.be Dellestraat 12b T 013 66 60 60 lummen@desco.be

Lummen 3560 🛈

Mons 7000 Grand Route 77 T 065 36 08 02 mons@desco.be

Turnhout 2300

T 014 47 05 20

turnhout@desco.be

Steenweg op Gierle 240

Namur | Jambes 5100 Chaussée de Marche 376 T 081 32 26 90

namur@desco.be

Temse 9140 Winninglaan 6 T 03 711 00 65

T 084 32 09 80

marche@desco.be

temse@desco.be

Wemmel 1780 wemmel@desco.be **logistiek Noord** 

Bijkhoevelaan 2 2110 Wijnegem T 03 326 33 33 info@desco.be

logistiek Zuid

Rue de la Posterie 21 5030 Gembloux T 081 61 54 58 info.gembloux@desco.be

Zaventem 1930

Tournai 7500

Avenue de Maire 139

T 069 84 00 01

tournai@desco.be

Leuvensesteenweg 327 T 02 533 30 30 zaventem@desco.be

**Zele** 9240

Poldergotestraat 5 T 052 22 37 73 zele@desco.be

Vorst | Forest 1190 Emile Pathéstraat 416 T 02 344 18 13 vorst@desco.be

Koningin Astridlaan 53 T 02 425 76 06

**logistiek Oost** 

Rue de l'Aguesse 38 4430 Liège | Ans T 04 364 00 20 info.liege@desco.be

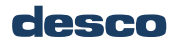